# الدليل المرجعي السريع لطابعة «Xerox B305/B315 متعددة الوظائف

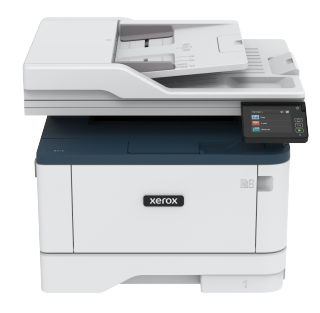

# النسخ

# إنشاء النسخ

 قم بتحميل مستند أصلى في درج وحدة تغذية المستندات التلقائية (ADF) أو على زجاج الماسحة الضوئية.

ملاحظة: لتجنب الحصول على صورة غير كاملة، تأكد من تطابق حجم ورقة المستند الأصلي مع حجم ورقة الإخراج.

- من الشاشة الرئيسية، المس نسخ، ثم حدد عدد النسخ.
   عند الضرورة، اضبط إعدادات النسخ.
  - انسخ المستند.

ملاحظة: لإنشاء نسخة سريعة، اضغط على الزر بدء.

# النسخ على وجهَي الورقة

- قم بتحميل مستند أصلي في درج وحدة تغذية المستندات التلقائية (ADF) أو على زجاج الماسحة الضوئية.
  - من الشاشة الرئيسية، المس نسخ > الجانبين.
    - 3. اضبط الإعدادات
    - انسخ المستند.

# نسخ عدة صفحات على ورقة واحدة

 قم بتحميل مستند أصلي في درج وحدة تغذية المستندات التلقائية (ADF) أو على زجاج الماسحة الضوئية.

- من الشاشة الرئيسية، المس نسخ > عدد الصفحات لكل وجه.
  - 3. اضبط الإعدادات.
    - انسخ المستند.

# البريد الإلكتروني

# قم بتهيئة إعدادات SMTP للبريد الإلكتروني

قم بتهيئة إحدادات البرتوكول البسيط لنقل رسائل البريد (SMTP) لإرسال مستند ممسوح ضوئيًا خلال البريد الإلكتروني. تختلف الإعدادات مع كل موفر خدمة البريد الإلكتروني.

قبل أن تبدأ، تأكد من أن الطابعة متصلة بشبكة وأن الشبكة متصلة بالإنترنت.

## استخدام "معالج إعداد البريد الإلكتروني" في الطابعة

قبل استخدام المعالج، تأكد من تحديث البر نامج الثابت للطابعة. للحصول على مزيد من المعلومات، راجع تحديث البرنامج الثابت.

- من الشاشة الرئيسية، المس البريد الإلكتروني.
  - المس واكتب عنوان بريدك الإلكتروني.
    - اكتب كلمة المرور.
- اعتماذا على موفر خدمة البريد الإلكتروني لديك، اكتب كلمة مرور الحساب، أو كلمة مرور التطبيق، أو كلمة مرور المصادقة للحصول على مزيد من المعلومات حول كلمة المرور، راجع قائمة موفرو خدمة البريد الإلكتروني، ومن ثم ابحث عن كلمة مرور الجهاز.
- إذا لم يتم إدراج الموفر لديك، اتصل بالموفر واطلب مدخل SMTP الرئيسي، ومنفذ مدخل SMTP الرئيسي، واستخدم SSL/TLS، وإعدادات مصادقة ملقم SMTP.
  - 4. المس **موافق**.

## استخدام قائمة الإعدادات في الطابعة

- من الشاشة الرئيسية، المس الإعدادات > البريد الإلكتروني > إعداد البريد الإلكتروني.
  - قم بتهيئة الإعدادات.
- للحصول على مزيد من المعلومات حول كلمة المرور ، راجع قائمة موفرو خدمة البريد الإلكتروني.
- بالنسبة لموفري خدمة البريد الإلكتروني غير المدرجين في القائمة، قم بالاتصال بموفر الخدمة وبطلب الإعدادات.

# ستخدام Embedded Web Server

- قم بفتح مستعرض ويب، ومن ثم بكتابة عنوان IP الخاص بالطابعة في حقل العنوان.
- اعرض عنوان P للطابعة على الشاشة الرئيسية للطابعة. ويتم عرض عنوان IP في أربع مجموعات من الأرقام المفصولة بنقاط على النحو 123.123.123.
- إذا كنت تستخدم ملقم وكيل، فقم بتعطيله مؤقتًا لتحميل صفحة الويب بشكل صحيح.

#### أ. انقر فوق الإعدادات > البريد الإلكتروني.

- من قسم إعداد البريد الإلكتروني، قم بتكوين الإعدادات.
- للحصول على مزيد من المعلومات حول كلمة المرور ، راجع قائمة موفرو خدمة البريد الإلكتروني.
- بالنسبة لموفري خدمة البريد الإلكتروني غير المدرجين في القائمة، قم بالاتصال بموفر الخدمة وبطلب الإعدادات.
  - انقر فوق **حفظ**

# موفرو خدمة البريد الإلكتروني

تحديد إعدادات SMTP من موفر خدمة البريد الإلكتروني لديك، استخدم الجداول التالية.

# <sup>-</sup>Gmai

ملاحظة: تأكد من تمكين التحقق من خطوتين على حساب Google الخاص بك.

لتمكين التحقق بخطوتين، قم بالانتقال إلى صفحة مان حساب Google، وقم بتسجيل الدخول إلى حسابك، ثم من قسم تسجيل الدخول إلى Google، قم بالنقر فوق ا**لتحقق على خطوتين**.

| الإعداد                          | القيمة                            |
|----------------------------------|-----------------------------------|
| مدخل SMTP الرئيسي                | smtp.gmail.com                    |
| منفذ مدخل SMTP<br>الرئيسي        | 587                               |
| استخدام SSL/TLS                  | مطلوب                             |
| طلب شهادة موثوقة                 | معطّل                             |
| عنوان الرد                       | عنوان بريدك الإلكتروني            |
| مصادقة ملقم SMTP                 | تسجيل الدخول/عادي                 |
| بريد الكتروني يبدَوُّه<br>الجهاز | استخدام بيانات اعتماد SMTP للجهاز |

|  | القيمة                                                                                                    | الإعداد               |
|--|----------------------------------------------------------------------------------------------------|-----------------------|
|  | عنوان بريدك الإلكتروني                                                                                                    | مُعرِّف مستخدم الجهاز |
|  | كلمة مرور التطبيق                                                                                                    | كلمة مرور الجهاز      |
|  | ملاحظة: لإنشاء كلمة مرور<br>التطبيق، انتقل إلى صفحة أمان<br>حساب Google، وسجل الدخول<br>إلى حسابك، ومن ثم من قسم<br>تسجيل الدخول إلى Google،<br>انقر فوق كلمات مرور التطبيق. |                       |

#### Yahoo!° Mail

| الإعداد                         | القيمة                                                                                                    |
|---------------------------------|----------------------------------------------------------------------------------------------------|
| مدخل SMTP الرئيسي               | smtp.mail.yahoo.com                                                                                                    |
| منفذ مدخل SMTP<br>الرئيسي       | 587                                                                                                    |
| استخدام SSL/TLS                 | مطلوب                                                                                                    |
| طلب شهادة موثوقة                | معطِّل                                                                                                    |
| عنوان الرد                      | عنوان بريدك الإلكتروني                                                                                                    |
| مصادقة ملقم SMTP                | تسجيل الدخول/عادي                                                                                                    |
| بريد الكتروني يبدَؤُه<br>الجهاز | استخدام بيانات اعتماد SMTP للجهاز                                                                                                    |
| مُعرِّف مستخدم الجهاز           | عنوان بريدك الإلكتروني                                                                                                    |
| كلمة مرور الجهاز                | كلمة مرور التطبيق                                                                                                    |
|                                 | ملاحظة: لإنشاء كلمة مرور<br>التطبيق، انتقل إلى صفحة أمان<br>حساب Yahoo، وسجل الدخول<br>إلى حسابك، ومن ثم انقر فوق<br>إنشاء كلمة مرور التطبيق |

#### **Outlook Live**

تنطبق هذه الإعدادات على مجالات البريد الإلكتروني outlook.com و hotmail.com.

| القيمة                                                                                                    | الإعداد                         |
|----------------------------------------------------------------------------------------------------|---------------------------------|
| smtp.office365.com                                                                                                    | مدخل SMTP الرئيسي               |
| 587                                                                                                    | منفذ مدخل SMTP<br>الرئيسي       |
| مطلوب                                                                                                    | استخدام SSL/TLS                 |
| معطّل                                                                                                    | طلب شهادة موثوقة                |
| عنوان بريدك الإلكتروني                                                                                                    | عنوان الرد                      |
| تسجيل الدخول/عادي                                                                                                    | مصادقة ملقم SMTP                |
| استخدام بيانات اعتماد SMTP للجهاز                                                                                                    | بريد إلكتروني يبدَؤُه<br>الجهاز |
| عنوان بريدك الإلكتروني                                                                                                    | مُعرِّف مستخدم الجهاز           |
| <ul> <li>كلمة مرور الحساب أو كلمة مرور التطبيق</li> <li>بالنسبة للحسابات التي تم تعطيل التحقق<br/>على خطوتين بها، قم باستخدام كلمة<br/>مرور حسابك.</li> <li>بالنسبة للحسابات التي تم تمكين التحقق<br/>على خطوتين عليها، قم باستخدام كلمة<br/>مرور تطبيق. لإنشاء كلمة مرور<br/>التطبيق، قم بالانتقال إلى صفحة إدارة<br/>حساب Outlook Live، ثم بتسجيل<br/>الدخول إلى حسابك.</li> </ul> | كلمة مرور الجهاز                |

#### AOL Mail

| الإعداد                   | القيمة                 |
|---------------------------|------------------------|
| مدخل SMTP الرئيسي         | smtp.aol.com           |
| منفذ مدخل SMTP<br>الرئيسي | 587                    |
| استخدام SSL/TLS           | مطلوب                  |
| طلب شهادة موثوقة          | معطّل                  |
| عنوان الرد                | عنوان بريدك الإلكتروني |

| الإعداد                          | القيمة                                                                                                    |
|----------------------------------|----------------------------------------------------------------------------------------------------|
| مصادقة ملقم SMTP                 | تسجيل الدخول/عادي                                                                                               |
| بريد إلكتروني يبدَوُّه<br>الجهاز | استخدام بيانات اعتماد SMTP للجهاز                                                                               |
| مُعرِّف مستخدم الجهاز            | عنوان بريدك الإلكتروني                                                                                          |
| كلمة مرور الجهاز                 | کلمة مرور التطبیق<br>محمد التطبیق                                                                               |
|                                  | التطبيق، انتقل إلى صفحة أمان<br>حساب AOL، وسجل الدخول إلى<br>حسابك، ومن ثم انقر فوق إنشاء<br>كلمة مرور التطبيق. |

#### iCloud Mail

ملاحظة: تأكد من تمكين التحقق من خطوتين على حسابك.

| الإعداد                         | القيمة                            |
|---------------------------------|-----------------------------------|
| مدخل SMTP الرئيسي               | smtp.mail.me.com                  |
| منفذ مدخل SMTP<br>الرئيسي       | 587                               |
| استخدام SSL/TLS                 | مطلوب                             |
| طلب شهادة موثوقة                | معطّل                             |
| عنوان الرد                      | عنوان بريدك الإلكتروني            |
| مصادقة ملقم SMTP                | تسجيل الدخول/عادي                 |
| بريد إلكتروني يبدَؤُه<br>الجهاز | استخدام بيانات اعتماد SMTP للجهاز |

| القيمة                                                                                                    | الإعداد               |
|----------------------------------------------------------------------------------------------------|-----------------------|
| عنوان بريدك الإلكتروني                                                                                                    | مُعرِّف مستخدم الجهاز |
| كلمة مرور التطبيق                                                                                                    | كلمة مرور الجهاز      |
| ملاحظة: لإنشاء كلمة مرور<br>التطبيق، انتقل إلى صفحة إدارة<br>حساب iCloud، وسجل الدخول<br>إلى حسابك، ومن ثم من قسم<br>"الأمان"، انقر فوق إنشاء كلمة<br>مرور. |                       |

#### Comcast Mail

| الإعداد                         | القيمة                            |
|---------------------------------|-----------------------------------|
| مدخل SMTP الرئيسي               | smtp.comcast.net                  |
| منفذ مدخل SMTP<br>الرئيسي       | 587                               |
| استخدام SSL/TLS                 | مطلوب                             |
| طلب شهادة موثوقة                | معطّل                             |
| عنوان الرد                      | عنوان بريدك الإلكتروني            |
| مصادقة ملقم SMTP                | تسجيل الدخول/عادي                 |
| بريد الكتروني يبدَؤُه<br>الجهاز | استخدام بيانات اعتماد SMTP للجهاز |
| مُعرِّف مستخدم الجهاز           | عنوان بريدك الإلكتروني            |
| كلمة مرور الجهاز                | كلمة مرور الحساب                  |

#### Mail.com

| الإعداد                   | القيمة        |
|---------------------------|---------------|
| مدخل SMTP الرئيسي         | smtp.mail.com |
| منفذ مدخل SMTP<br>الرئيسي | 587           |

| الإعداد                          | القيمة                            |
|----------------------------------|-----------------------------------|
| استخدام SSL/TLS                  | مطلوب                             |
| طلب شهادة موثوقة                 | معطّل                             |
| عنوان الرد                       | عنوان بريدك الإلكتروني            |
| مصادقة ملقم SMTP                 | تسجيل الدخول/عادي                 |
| بريد الكتروني يبدَوُّه<br>الجهاز | استخدام بيانات اعتماد SMTP للجهاز |
| مُعرِّف مستخدم الجهاز            | عنوان بريدك الإلكتروني            |
| كلمة مرور الجهاز                 | كلمة مرور الحساب                  |

#### Zoho Mail

| الإعداد                         | القيمة                            |
|---------------------------------|-----------------------------------|
| مدخل SMTP الرئيسي               | smtp.zoho.com                     |
| منفذ مدخل SMTP<br>الرئيسي       | 587                               |
| استخدام SSL/TLS                 | مطلوب                             |
| طلب شهادة موثوقة                | معطّل                             |
| عنوان الرد                      | عنوان بريدك الإلكتروني            |
| مصادقة ملقم SMTP                | تسجيل الدخول/عادي                 |
| بريد الكتروني يبدَؤُه<br>الجهاز | استخدام بيانات اعتماد SMTP للجهاز |

| القيمة                                                                                                    | الإعداد               |
|----------------------------------------------------------------------------------------------------|-----------------------|
| عنوان بريدك الإلكتروني                                                                                                    | مُعرِّف مستخدم الجهاز |
| كلمة مرور الحساب أو كلمة مرور التطبيق<br>• بالنسبة للحسابات التي تم تعطيل التحقق<br>على خطوتين بها، قم باستخدام كلمة<br>مرور حسابك.<br>• بالنسبة للحسابات التي تم تمكين التحقق<br>مرور تطبيق. لإنشاء كلمة مرور<br>للتطبيق، قم بالانتقال إلى صفحة أمان<br>حساب Zoho Mail<br>الدخول إلى حسابك، ثم من قسم كلمات<br>المرور الخاصة بالتطبيق، قم بالنقر<br>فوق إنشاء كلمة مرور جديدة. | كلمة مرور الجهاز      |
|                                                                                                    |                       |

#### QQ Mail

ملاحظة: تأكد من تمكين خدمة SMTP على حسابك.

لتَمكين الخدمة، من الصفحة الرئيسية لـ QQ Mail، انقر فوق الإعدادات > الحساب، ثم من قسم خدمة POP3/IMAP/SMTP/Exchange/CardDAV/CalDAV، قم بتَمكين إما خدمة POP3/SMTP أو خدمة IMAP/SMTP.

| القيمة                            | الإعداد                          |  |
|-----------------------------------|----------------------------------|--|
| smtp.qq.com                       | مدخل SMTP الرئيسي                |  |
| 587                               | منفذ مدخل SMTP<br>الرئيسي        |  |
| مطلوب                             | استخدام SSL/TLS                  |  |
| معطّل                             | طلب شهادة موثوقة                 |  |
| عنوان بريدك الإلكتروني            | عنوان الرد                       |  |
| تسجيل الدخول/عادي                 | مصادقة ملقم SMTP                 |  |
| استخدام بيانات اعتماد SMTP للجهاز | بريد إلكتروني يبدَوُّه<br>الجهاز |  |

| القيمة                                                                                                    | الإعداد               |
|----------------------------------------------------------------------------------------------------|-----------------------|
| عنوان بريدك الإلكتروني                                                                                                    | مُعرِّف مستخدم الجهاز |
| رمز التخويل                                                                                                    | كلمة مرور الجهاز      |
| ملاحظة: لإنشاء رمز تخويل، من<br>صفحة QQ Mail الرئيسية،<br>انقر فوق الإعدادات > الحساب،<br>ثم من قسم خدمة /POP3<br>IMAP/SMTP/<br>Exchange/CardDAV/<br>ومز تخويل<br>رمز تخويل |                       |

#### (NetEase Mail (mail.163.com

ملاحظة: تأكد من تمكين خدمة SMTP على حسابك.

لتمكين الخدمة، من صفحة NetEase Mail الرئيسية، قم بالنقر فوق إعدادات > POP3/ SMTP/IMAP، ومن ثم تمكين إما خدمة IMAP/SMTP أو خدمة POP3/SMTP.

| الإعداد                         | القيمة                            |
|---------------------------------|-----------------------------------|
| مدخل SMTP الرئيسي               | smtp.163.com                      |
| منفذ مدخل SMTP<br>الرئيسي       | 465                               |
| استخدام SSL/TLS                 | مطلوب                             |
| طلب شهادة موثوقة                | معطّل                             |
| عنوان الرد                      | عنوان بريدك الإلكتروني            |
| مصادقة ملقم SMTP                | تسجيل الدخول/عادي                 |
| بريد الكتروني يبدَؤُه<br>الجهاز | استخدام بيانات اعتماد SMTP للجهاز |

| الإعداد               | القيمة                                                                                   |
|-----------------------|------------------------------------------------------------------------------------------|
| مُعرِّف مستخدم الجهاز | عنوان بريدك الإلكتروني                                                                   |
| كلمة مرور الجهاز      | كلمة مرور التخويل                                                                        |
|                       | ملاحظة: يتم توفير كلمة مرور<br>التخويل عند تمكين خدمة<br>IMAP/SMTP أو خدمة<br>POP3/SMTP. |

#### (NetEase Mail (mail.126.com

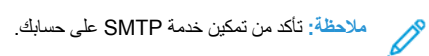

لتمكين الخدمة، من صفحة NetEase Mail الرئيسية، قم بالنقر فوق إعدادات > POP3/ SMTP/IMAP، ثم تمكين إما خدمة IMAP/SMTP أو **خدمة POP3/SMTP**.

| الإعداد                         | القيمة                                                                                   |
|---------------------------------|------------------------------------------------------------------------------------------|
| مدخل SMTP الرئيسي               | smtp.126.com                                                                             |
| منفذ مدخل SMTP<br>الرئيسي       | 465                                                                                      |
| استخدام SSL/TLS                 | مطلوب                                                                                    |
| طلب شهادة موثوقة                | معطّل                                                                                    |
| عنوان الرد                      | عنوان بريدك الإلكتروني                                                                   |
| مصادقة ملقم SMTP                | تسجيل الدخول/عادي                                                                        |
| بريد الكتروني يبدَقُه<br>الجهاز | استخدام بيانات اعتماد SMTP للجهاز                                                        |
| مُعرِّف مستخدم الجهاز           | عنوان بريدك الإلكتروني                                                                   |
| كلمة مرور الجهاز                | كلمة مرور التخويل                                                                        |
|                                 | ملاحظة: يتم توفير كلمة مرور<br>التخويل عند تمكين خدمة<br>IMAP/SMTP أو خدمة<br>POP3/SMTP. |

#### (NetEase Mail (mail.yeah.net

ملاحظة: تأكد من تمكين خدمة SMTP على حسابك.

لتمكين الخدمة، من صفحة NetEase Mail الرئيسية، قم بالنقر فوق إعدادات > POP3/ SMTP/IMAP، ومن ثم تمكين إما خدمة IMAP/SMTP أو خدمة POP3/SMTP.

| لإعداد                           | القيمة                                                                                   |
|----------------------------------|------------------------------------------------------------------------------------------|
| مدخل SMTP الرئيسي                | smtp.yeah.net                                                                            |
| منفذ مدخل SMTP<br>الرئيسي        | 465                                                                                      |
| ستخدام SSL/TLS                   | مطلوب                                                                                    |
| طلب شهادة موثوقة                 | معطّل                                                                                    |
| عنوان الرد                       | عنوان بريدك الإلكتروني                                                                   |
| مصادقة ملقم SMTP                 | تسجيل الدخول/عادي                                                                        |
| بريد إلكتروني يبدَوُّه<br>الجهاز | استخدام بيانات اعتماد SMTP للجهاز                                                        |
| مُعرِّف مستخدم الجهاز            | عنوان بريدك الإلكتروني                                                                   |
| كلمة مرور الجهاز                 | كلمة مرور التخويل                                                                        |
|                                  | ملاحظة: يتم توفير كلمة مرور<br>التخويل عند تمكين خدمة<br>IMAP/SMTP أو خدمة<br>POP3/SMTP. |

#### Sohu Mail

ملاحظة: تأكد من تمكين خدمة SMTP على حسابك.

لتَمكين الحَدمة، من صفحة Sohu Mail الرئيسية، قم بالنقر فوق خيارات > إعدادات > POP3/SMTP/IMAP، ومن ثم تمكين إما حَدمة IMAP/SMTP أو حَدمة POP3. SMTP.

| القيمة                                                                                   | الإعداد                          |
|------------------------------------------------------------------------------------------|----------------------------------|
| smtp.sohu.com                                                                            | مدخل SMTP<br>الرئيسي             |
| 465                                                                                      | منفذ مدخل SMTP<br>الرئيسي        |
| مطلوب                                                                                    | استخدام SSL/TLS                  |
| معطَّل                                                                                   | طلب شهادة موثوقة                 |
| عنوان بريدك الإلكتروني                                                                   | عنوان الرد                       |
| تسجيل الدخول/عادي                                                                        | مصادقة ملقم SMTP                 |
| استخدام بيانات اعتماد SMTP للجهاز                                                        | بريد إلكتروني يبدَوُّه<br>الجهاز |
| عنوان بريدك الإلكتروني                                                                   | مُعرِّف مستخدم الجهاز            |
| كلمة مرور مستقلة                                                                         | كلمة مرور الجهاز                 |
| ملاحظة: يتم توفير كلمة المرور<br>المستقلة عند تمكين خدمة /IMAP<br>أو خدمة /POP3<br>SMTP. |                                  |

#### Sina Mail

ملاحظة: تأكد من تمكين خدمة POP3/SMTP على حسابك.

لتمكين الخدمة، من صفحة Sina Mail الرئيسية، قم بالنقر فوق إ**عدادات > مزيد من** الإعدادات > POP/IMAP/SMTP للمستخدم النها*تي، و*من ثم بتمكين خدمة /POP3 SMTP.

| القيمة        | الإعداد                   |
|---------------|---------------------------|
| smtp.sina.com | مدخل SMTP<br>الرئيسي      |
| 587           | منفذ مدخل SMTP<br>الرئيسي |
| مطلوب         | استخدام SSL/TLS           |
| معطّل         | طلب شهادة موثوقة          |

| الإعداد                         | القيمة                                                                                                    |
|---------------------------------|----------------------------------------------------------------------------------------------------|
| عنوان الرد                      | عنوان بريدك الإلكتروني                                                                                                    |
| مصادقة ملقم<br>SMTP             | تسجيل الدخول/عادي                                                                                                    |
| بريد الكتروني يبدَؤُه<br>الجهاز | استخدام بيانات اعتماد SMTP للجهاز                                                                                                    |
| مُعرِّف مستخدم<br>الجهاز        | عنوان بريدك الإلكتروني                                                                                                    |
| كلمة مرور الجهاز                | رمز التخويل                                                                                                    |
|                                 | ملاحظة: لإنشاء رمز تخويل، من<br>الصفحة الرئيسية للبريد الإلكتروني،<br>انقر فوق الإعدادات > المزيد من<br>الإعدادات > POP/IMAP<br>قم بتمكين حالة رمز التخويل. |

- إذا واجهت أخطاء في استخدام الإعدادات المتوفرة، فقم بالاتصال بمزود خدمة البريد الإلكتروني الخاص بك.
- بالنسبة لموفري خدمة البريد الإلكتروني غير المدرجين في القائمة، قم بالاتصال بموفر الخدمة وبطلب الإعدادات.

# أرسل البريد الإلكتروني

قبل أن تبدأ، تأكد من تهينة إعدادات SMTP. للحصول على مزيد من المعلومات، راجع قم بتهينة إعدادات SMTP للبريد الإلكتروني.

#### استخدام لوحة التحكم

- قم بتحميل مستند أصلي في درج وحدة تغذية المستندات التلقانية (ADF) أو على زجاج الماسحة الضوئية.
  - من الشاشة الرئيسية، المس البريد الإلكتروني، ثم أدخل المعلومات اللازمة.
    - إذا لزم الأمر، فقم بتهيئة إعدادات نوع ملف الإخراج.
      - أرسل البريد الإلكتروني.

#### استخدام رقم اختصار

قم بتحميل مستند أصلي في درج وحدة تغذية المستندات التلقائية (ADF) أو على زجاج الماسحة الضوئية.

من الشاشة الرئيسية، المس الاختصارات > البريد الإلكتروني.

حدد رقم الاختصار.
 أرسل البريد الإلكتروني.

# المسح الضوئي

# المسح إلى جهاز كمبيوتر

قبل أن تبدأ، تأكد من أن: • تم تحديث البرنامج الثابت للطابعة. للحصول على مزيد من المعلومات، راجع تحديث البرنامج الثابت. • تم توصيل جهاز الكمبيوتر والطابعة بشبكة الاتصال نفسها.

#### لمستخدمي نظام التشغيل Windows

ملاحظة: تأكد من أن الطابعة مضافة إلى جهاز الكمبيوتر. للحصول على مزيد من المعلومات، راجع دليل المستخدم. قم بتحميل مستند أصلي في وحدة تغذية المستندات التلقائية أو على زجاج الماسحة الضوئية.

من جهاز الكمبيوتر، افتح الفاكس والمسح الضوئي لـ Windows.

من قائمة "المصدر"، حدد مصدر ماسحة ضوئية.

إذا لزم الأمر، غيّر إعدادات المسح الضوئي.

. قم بمسح المستند ضوئيًا.

#### لمستخدمي نظام التشغيل Macintosh

ملاحظة: تأكد من أن الطابعة مضافة إلى جهاز الكمبيوتر. للحصول على مزيد من المعلومات، راجع دليل المستخدم.

قم بتحميل مستند أصلي في وحدة تغذية المستندات التلقانية أو على زجاج الماسحة الضوئية.

من جهاز الكمبيوتر، قم بتنفيذ أحد الإجراءين التاليين:

- a. افتح التقاط الصورة.
- b. افتح التقاط الصورة.

- د افتح الطبعات والماسحات، ومن ثم حدد طابعة. انقر فوق مسح ضوئي > فتح ماسحة ضوئية.
  - 3. من نافذة "الماسحة الضوئية"، قم بتنفيذ أحد الإجراءات التالية أو أكثر:
    - a. تحديد المكان الذي تريد حفظ الملفات الممسوحة ضوئيًا فيه.
      - b. تحديد حجم المستند الأصلي.
- c. للمسح من وحدة تغذية المستندات التلقائية (ADF)، حدد وحدة تغذية المستندات من قائمة "مسح ضوئي" أو قم بتمكين استخدام وحدة تغذية المستندات.
  - d. إذا لزم الأمر، غيّر إعدادات المسح الضوئي.
    - 4. انقر فوق **مسح ضوئي**.

# الفاكس

# إرسال فاكس

#### استخدام لوحة التحكم

- قم بتحميل مستند أصلي في درج وحدة تغذية المستندات التلقائية (ADF) أو على زجاج الماسحة الضوئية.
  - من الشاشة الرئيسية، المس الفاكس، ومن ثم أدخل المعلومات اللازمة.
     عند الضرورة، اضبط الإعدادات.
    - أرسل المستند عبر الفاكس.

# طباعة

#### الطباعة من كمبيوتر

- ملاحظة: الملصقات ومخزون البطاقات والأظرف، عيّن حجم الورق ونوعه في / الطابعة قبل طباعة المستند.
  - من المستند الذي تحاول طباعته، افتح مربع الحوار "طباعة".
    - عند الضرورة، اضبط الإعدادات.
      - قم بطباعة المستند.

# الطباعة من جهاز محمول

#### الطباعة من جهاز محمول باستخدام خدمة الطباعة Mopria"

انَّ خدمة الطباعة Mopria عبارة عن حل للطباعة عبر الأجهزة المحمولة بعمل على نظام Android"، الإصدار 10.0 منه أو الإصدارات اللاحقة. تسمح لك بالطباعة مباشرةً إلى أي طابعة تعتمد خدمة Mopria.

- ملاحظة: تأكد من تنزيل تطبيق خدمة الطباعة Mopria من متجر "Google ومكنه في الجهاز المحمول.
- من جهازك المحمول بنظام التشغيل Android، شعّل تطبيعًا متوافقًا أو حدد مستندًا من مدير الملفات.
  - انقر فوق المزيد من الخيار اتطباعة.
  - حدد طابعة، ثم اضبط الإعدادات إذا لزم الأمر.
    - 4. اضغط على **طباعة**.

#### الطباعة من جهاز محمول باستخدام AirPrint°

إن ميزة برنامج AirPrint هي حل للطباعة عبر الأجهزة المحمولة يسمح لك بالطباعة مباشرةً . من أجهزة Apple إلى طابعة تعتمد خدمة AirPrint.

- تأكد من أن جهاز Apple والطابعة متصلين بشبكة الاتصال نفسها. إذا كان للشبكة موز عات لاسلكية متعددة، فتأكد من أن كلا الجهازَين متصلان بشبكة الاتصال الفرعية نفسها.
  - هذا التطبيق مدعوم فقط في بعض أجهزة Apple.
  - من جهازك المحمول، حدد مستندًا من مدير الملفات أو قم بتشغيل تطبيق متوافق.
    - انقر فوق مشاركة/تحميل > طباعة.
    - حدد طابعة، ثم اضبط الإعدادات إذا لزم الأمر.
      - 4. قم بطباعة المستند.

#### الطباعة من جهاز محمول باستخدام Wi-Fi Direct°

Wi-Fi Direct هي عبارة عن خدمة طباعة تثيح لك الطباعة باستخدام أي طابعة مزوّدة بخدمة Wi-Fi Direct.

تأكد من أن الجهاز المحمول متصل لاسلكيًا مباشرة بالطابعة. للحصول على مزيد من المعلومات، راجع توصيل جهاز محمول بالطابعة.

من جهازك المحمول، شغّل تطبيقًا متوافقًا أو حدد مستندًا من مدير الملفات.

وفقًا لطراز جهازك المحمول، نفّذ أحد الإجراءات التالية:

انقر فوق > طباعة.
 انقر فوق > طباعة.
 انقر فوق > طباعة.
 انقر فوق > طباعة.

حدد طابعة، ثم اضبط الإعدادات إذا لزم الأمر.

. قم بطباعة المستند.

# سيانة الطابعة

# توصيل الكابلات

انتباه حطر الصدمة: انتخلُّب خطر الإصابة بصدمة كهربانية، لا تقم بإعداد هذا المنتج أو بإجراء أي توصيلات كهربانية أو كبلية، مثّل كبل الطاقة أو ميزة الفاكس أو المهاتف، أثناء العواصف الرعدية.

انتباه-احتمال الإصابة: لتجنَّب خطر الحريق أو التعرُّض لصدمة كهربائية، قم بتوصيل سلك التيار بمأخذ للتيار الكهربائي مصنَّف بشكل ملائم وموصَل أرضيًا بطريقة صحيحة وقريب من المنتج ويسهل الوصول إليه.

انتباد احتمال الإصابة؛ لتجنُّب خطر الحريق أو التعرض لصدمة كهريانية، لا تستخدم إلا سلك الطاقة المرفق بهذا المنتج أو سلكًا بديلاً معتمدًا من قِبل الشركة المصنعة. المصنعة.

انتباه-احتمال الإصابة: لتقليل مخاطر اندلاع الحريق، استخدم فقط سلكًا بمعيار 26 AWG أو كبل اتصالات (أكبر RJ-11 عند توصيل هذا المنتج بشبكة الهاتف العامة. بالنسبة إلى المستخدمين في أستر اليا، يجب أن يكون السلك معتمدًا من قِبل "هيئة الاتصالات والإعلام الأستر الية".

تحذير—تلف محتمل: لتغادي فقدان البيانات أو حدوث عطل ما في الطابعة، لا تلمس كابل USB أو أي مهايئ شبكة اتصال لاسلكية أو الطابعة في المناطق الموضحة أثناء عملية الطباعة.

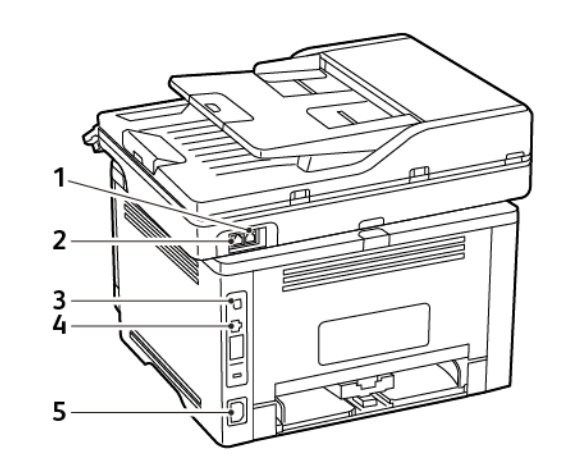

| الوظيفة                                                                                                    | منفذ الطابعة               | الرقم |
|----------------------------------------------------------------------------------------------------|----------------------------|-------|
| قم بتوصيل الطابعة بخط هاتف نشط<br>عبر مقبس حائط قياسي (RJ-11) أو<br>مرشح DSL أو مهايئ VoIP أو أي<br>مهايئ آخر يسمح لك بالوصول إلى<br>خط الهاتف لإرسال الفاكسات<br>واستلامها.<br>لتمكين الفاكس اليدوي، استخدم موزع<br>فاكس سلكي. | منفذ LINE                  | 1     |
| قم بتوصيل الطابعة بشبكة.                                                                                                    | منفذ Ethernet              | 2     |
| قم بتوصيل الطابعة بكمبيوتر .                                                                                                    | منفذ USB<br>الخاص بالطابعة | 3     |
| قم بتوصيل الطابعة بمأخذ تيار<br>كهربائي موصل أرضيًا على نحو<br>سليم.                                                                                                    | قابس سلك التيار            | 4     |

## استبدال خرطوشة مسحوق الحبر

افتح الباب الأمامي، ثم ادفعه بقوة لأسفل.

تحذير ــــتلف محتمل: لتجنب حدوث تلف ناجم عن التفريغ الكهر بائي، المس أي إطار معدني مكشوف للطابعة قبل الوصول إلى المناطق الداخلية في الطابعة أو لمسها.

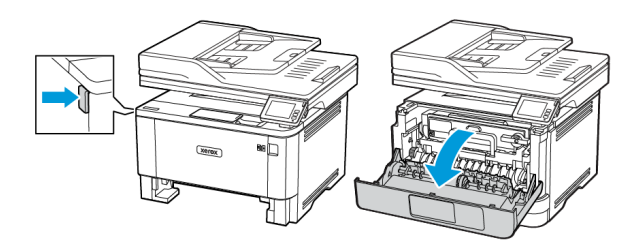

قم بإز الة وحدة التصوير.

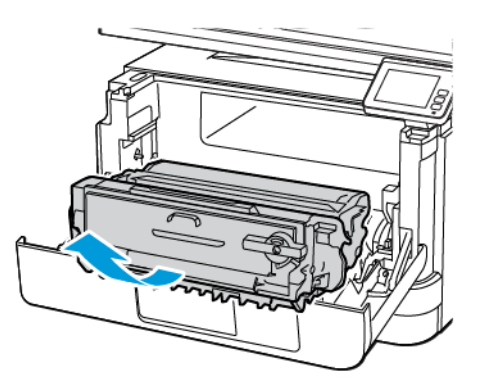

 قم بلف المز لاج الأزرق، ثم قم بإز الة خرطوشة مسحوق الحبر المستعملة من وحدة التصوير.

تحذير صتلف محتمل: لا تعرّض وحدة التصوير للضوء المباشر لفترة تزيد عن 10 دقائق. قد يتسبب التعرض للضوء لمدة طويلة في حدوث مشكلات في جودة الطباعة.

تحدير ـــتلف محتمل: لا تلمس أسطوانة موصل الصور . قد يؤثر القيام بذلك على جودة مهام الطباعة المستقبلية .

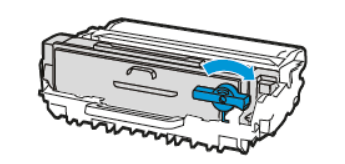

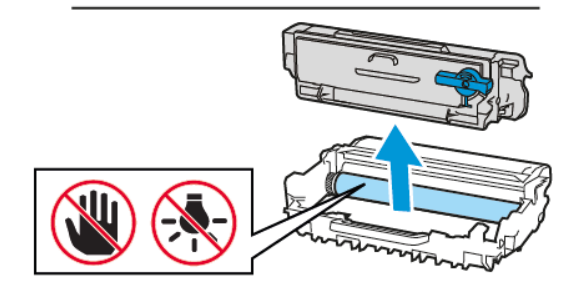

- قم بفك عبوة خرطوشة الحبر الجديدة.
- . لإعادة توزيع مسحوق الحبر ، قم برج خرطوشة مسحوق الحبر .

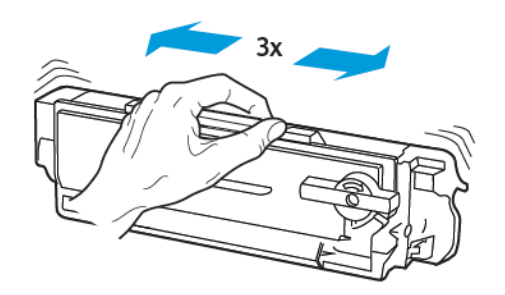

 أدخل خرطوشة مسحوق الحبر الجديدة في وحدة التصوير حتى تسمع صوت استقرارها في مكانها.

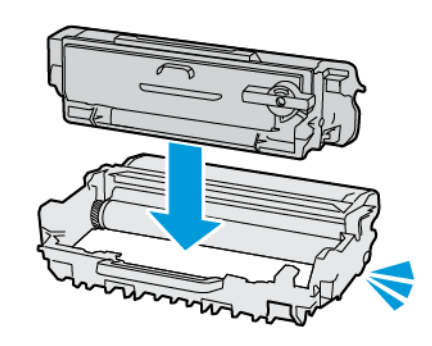

قم بإدخال وحدة التصوير.

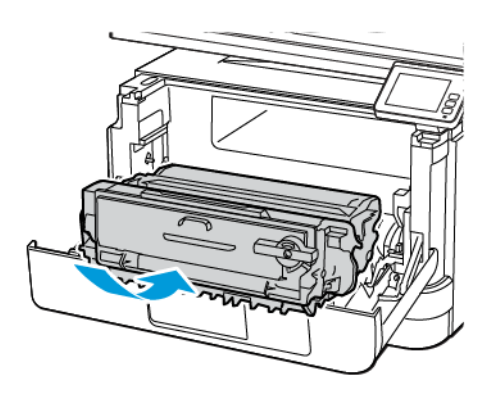

8. قم بإغلاق الباب.

#### تنظيف الماسحة الضوئية

افتح غطاء الماسحة الضوئية.

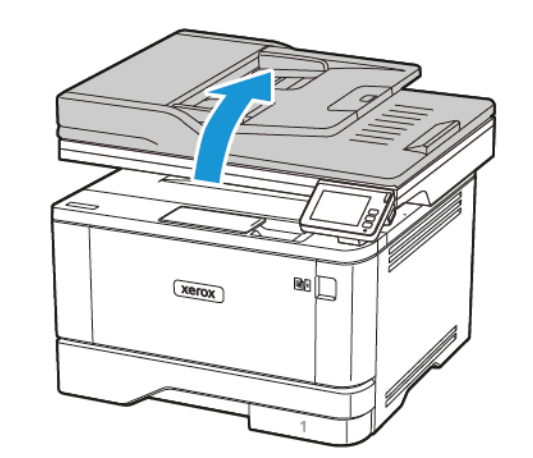

- امسح المناطق التالية بو اسطة قطعة قماش مبللة وناعمة وخالية من الوبر:
  - a. لوحة زجاج وحدة تغذية المستندات التلقائية (ADF)
- ملاحظة: في بعض طرازات الطابعات، يحتوي هذا الموقع على زجاج لوحدة تغذية المستندات التلقائية (ADF) بدلًا من لوحة.

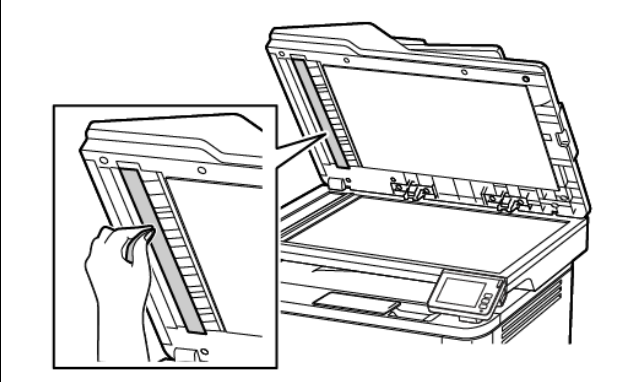

b. لوحة زجاج الماسحة الضوئية

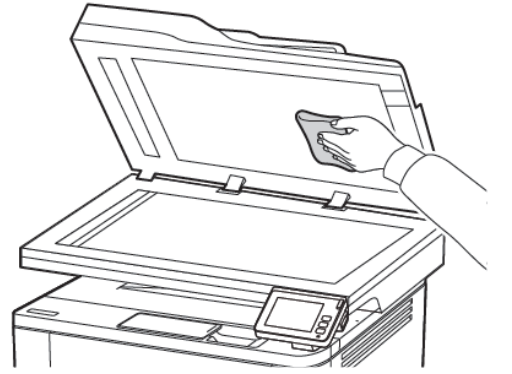

د. زجاج وحدة تغذية المستندات التلقائية (ADF)

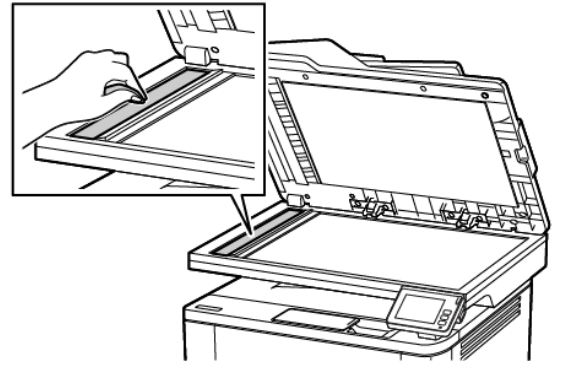

d. زجاج الماسحة الضوئية

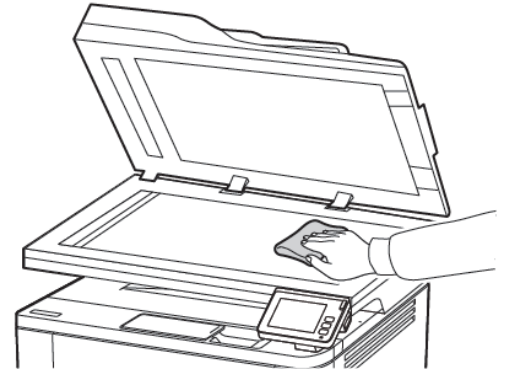

أغلق غطاء الماسحة الضوئية.

# تحميل الأدراج

انتباه-خطر الإمالة: لتقليل مخاطر عدم استقرار المعدات، حمَّل كل درج على حدة. لتقليل مخاطر عدم ثبات الجهاز، حمَّل كل درج بشكل منفرد.

أم بإزالة الدرج.

ملاحظة: لتجنب انحشار الورق، لا تقم بازالة الدرج عندما تكون الطابعة مشغولة.

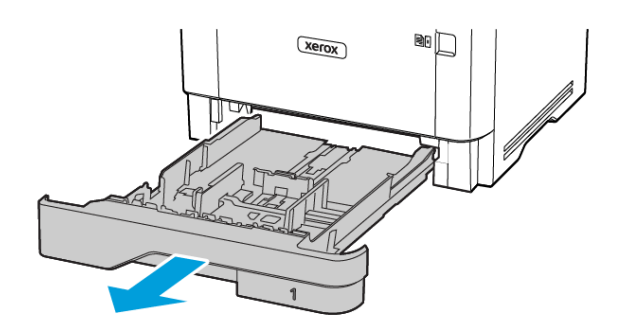

٤. قم بضبط الموجّهات لتتطابق مع حجم الورق الذي تقوم بتحميله.

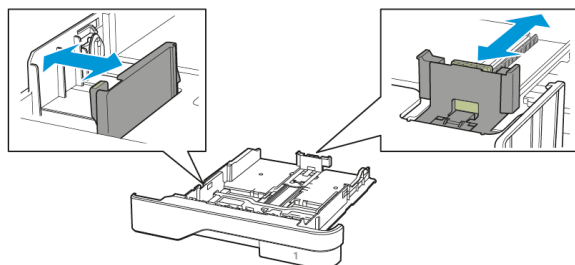

قم بثني حواف الورق وتهويتها وتسويتها قبل التحميل.

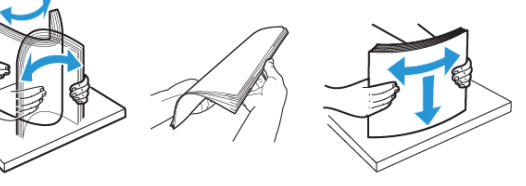

- قم بتحميل حزمة الورق بحيث يكون الوجه القابل للطباعة مواجهًا للأسفل، ثم تأكد من ملاءمة وضعية الموجهات بإحكام تجاه الورق.
- قم بتحميل الورق ذي الرأسية بحيث يكون وجهه لأسفل مع توجيه الرأسية نحو مقدمة الدرج للطباعة على وجه واحد.
- قم بتحميل الورق ذي الرأسية بحيث يكون وجهه لأعلى مع توجيه الرأسية نحو خلفية الدرج للطباعة على الوجهين.
  - لا تمرر الورق إلى داخل الدرج.
  - لتفادي انحشار الورق، قم بالتأكد من أن ارتفاع رزمة الورق لم يتعد مؤشر الحد الأقصى لتعبئة الورق.

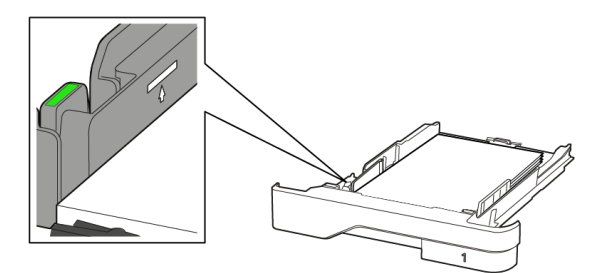

5. قم بإدخال الدرج. إذا لزم الأمر، عين حجم الورق ونوعه من لوحة التحكم ليتطابقا مع الورق الذي يتم تحميله.

# تحميل وحدة التغذية المتعددة الأغراض

قم بفتح وحدة التغذية متعددة الأغراض.

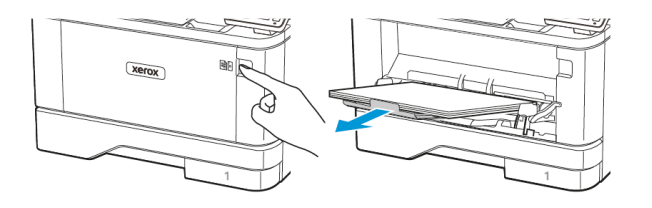

#### ٤. قم بثني حواف الورق وتهويتها وتسويتها قبل التحميل.

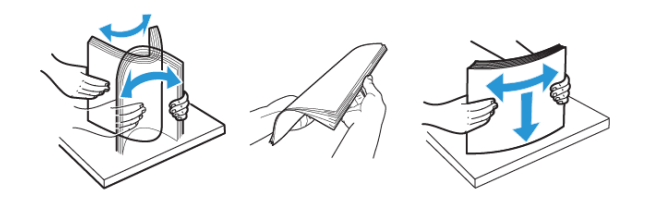

. قم بتحميل الورق بحيث يكون الوجه القابل للطباعة موجَّهًا إلى الأعلى.

- للطباعة على وجه واحد، قم بتحميل الورق ذا الرأسية بحيث يكون وجهه لأعلى مع توجيه الرأسية نحو الجزء الخلفي للطابعة.
- للطباعة على الوجهين، قم بتحميل الورق ذا الرأسية بحيث يكون وجهه للأسفل مع توجيه الرأسية نحو مقدمة الطابعة.
  - قم بتحميل المغلفات بحيث يكون اللسان موجَّهًا إلى الأسفل على الجانب الأيسر.

#### تحذير ــــتلف محتمل: لا تستخدم أظرفًا تحمل طوابع أو مشابك أو دبابيسًا أو إبزيمًا أو نوافذ العناوين أو بطانة مغلفة أو مواد لاصفة ذاتية اللصق.

اضبط الموجه ليتطابق مع حجم الورق الذي تقوم بتحميله.

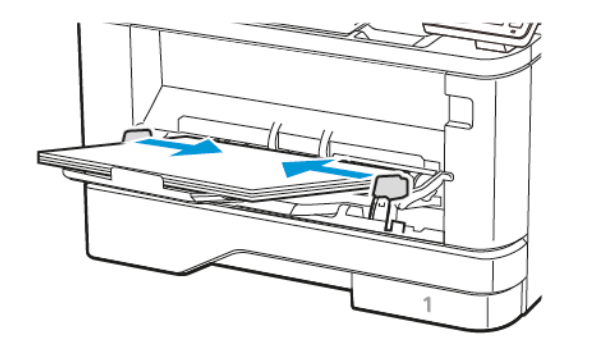

من لوحة التحكم، عيِّن حجم الورق ونوعه ليطابقا الورق الذي تم تحميله.

# تعيين حجم الورق ونوعه

- . من لوحة التحكم، انتقل إلى:
- الإعدادات > موافق > الورق > موافق > تكوين الدرج > موافق > حجم/نوع الورق > موافق، ثم حدّد مصدر ورق
  - قم بتعيين حجم الورق ونوعه.

## تحديث البرنامج الثابت

تتطلب بعض التطبيقات حدًا أدنى لمستوى البرنامج الثابت للجهاز للعمل بشكل صحيح.

للحصول على مزيد من المعلومات حول تحديث البر نامج الثابت للجهاز ، اتصل بممثل خدمة العملاء لديك.

- ٤. قم بفتح مستعرض ويب، ومن ثم بكتابة عنوان IP الخاص بالطابعة في حقل العنوان.
- اعرض عنوان IP للطابعة على الشاشة الرئيسية للطابعة. ويتم عرض عنوان IP في أربع مجموعات من الأرقام المفصولة بنقاط على النحو 123.123.123.
- إذا كنت تستخدم ملقم وكيل، فقم بتعطيله مؤقتًا لتحميل صفحة الويب بشكل صحيح.
  - انقر فوق الإعدادات > الجهاز > تحديث البرنامج الثابت.
    - 3. اختَر أحد ما يلي:
  - انقر فوق التحقق من التحديثات > أنا أوافق، ابدأ التحديث.

 حمّل ملف التحديث. لتحميل ملف التحديث، قم بتنفيذ الخطوات التالية.
 للحصول على أحدث بر نامج ثابت، انتقل إلى www.xerox.com، وابحث عن طر از طابعتك.

ابحث عن ملف التحديث.

ملاحظة: تأكد من أنك قد قمت باستخراج ملف ملاحظة: مناف منفوط للبرنامج الثابت.

2. انقر فوق **تحميل > بدء**.

# توصيل الطابعة بشبكة اتصال Wi-Fi

قبل أن تبدأ، تأكد من أن:

- مهابئ نشط معنَّن على تلقائي. من الشاشة الرئيسية، المس الإعدادات > شبكة الاتصال/ المنافذ > نظرة عامة حول شبكة الاتصال > مهابئ نشط.
  - كابل Ethernet غير متصل بالطابعة.

#### استخدام "معالج الإعداد اللاسلكي" في الطابعة

قبل استخدام المعالج، تأكد من تحديث البرنامج الثابت للطابعة. للحصول على مزيد من المعلومات، راجع تحديث البرنامج الثابت.

- من الشاشة الرئيسية، المس زر Wifi، ثم حدد الإعداد الآن.
- حدد شبكة اتصال Wi-Fi، ثم أدخل كلمة المرور الخاصة بشبكة الاتصال.
  - 3. المس **تم**.

#### استخدام قائمة الإعدادات في الطابعة

- من الشاشة الرئيسية، المس الإعدادات > الشبكة/المنافذ > اللاسلكي > الإعداد على لوحة الطابعة > اختيار الشبكة.
  - حدد شبكة اتصال Wi-Fi، ثم أدخِل كلمة المرور الخاصة بشبكة الاتصال.
  - ملاحظة: لطُرز الطابعة الجاهزة لاستخدام شبكة اتصال Wi-Fi، تظهر مطالبة بإعداد شبكة اتصال Wi-Fi أثناء الإعداد الأولى.

# تمكين Wi-Fi Direct

إن Wi-Fi Direct هي تقنية نظير إلى نظير تستند إلى Wi-Fi و هي نتيج للأجهزة اللاسلكية الاتصال مباشرة بطابعة تمكّن Wi-Fi Direct دون استخدام نقطة وصول (موجّه لاسلكي).

- 1. من الشاشة الرئيسية، المس الإعدادات > شبكة الاتصال/المنافذ > Wi-Fi Direct.
  - قم بتهيئة الإعدادات.
- تمكين Wi-Fi Direct-يمكّن الطابعة من بث شبكة Wi-Fi Direct الخاصة بها.
  - اسم Wi-Fi Direct سيعيّن اسمًا لشبكة Wi-Fi Direct.
- كلمة مرور Wi-Fi Direct ـــيعين كلمة المرور لتفويض الأمان اللاسلكي عند استخدام اتصال نظير إلى نظير.
- الموافقة التلقانية على الطلبات بضغطة زر ــــيدع الطابعة تقبل طلبات الاتصال تلقائيًا.

ملاحظة: قبول الطلبات بضغطة زر تلقائيًا غير مؤمن.

# 🔗 ملاحظة: ملاحظات:

- بشكل افتراضي، تكون كلمة مرور شبكة Wi-Fi Direct غير مرئية على شاشة الطابعة. لعرض كلمة المرور، قم بتمكين أيقونة نظرة خاطفة على كلمة المرور. من لوحة التحكم، المس الإعدادات > الأمان > متنوع > تمكين كشف كلمة المرور ارقم PIN.
- لمعرفة كلمة مرور شبكة Wi-Fi Direct دون عرضها على نشاشة الطابعة، من النشاشة الرئيسية، المس الإعدادات > التقاوير > الشبكة > صفحة إعداد الشبكة.

# توصيل جهاز كمبيوتر بالطابعة

قبل توصيل جهاز الكمبيوتر، تأكد من تهيئة Wi-Fi Direct. للحصول على مزيد من المعلومات، راجع تمكين Wi-Fi Direct.

#### لمستخدمي نظام التشغيل Windows

#### افتح مجلد الطابعات.

حدد الطابعة التي تريد تحديثها، ثم نفَّذ أحد الإجراءين التاليين:

- بالنسبة لنظام التشغيل Windows 7 أو الأحدث، حدد خصائص الطابعة.
  - بالنسبة للإصدار ات الأقدم، حدد خصائص.
  - انتقل إلى علامة التبويب "تكوين"، ثم حدد تحديث الآن اسأل الطابعة.
    - د. قم بتطبيق التغيير ات.

#### مستخدمي نظام التشغيل Macintosh

من تفضيلات النظام في القائمة Apple، انتقل إلى الطابعة الخاصة بك، ثم حدد ا**لخيارات** والمستلزمات. انتقل إلى قائمة خيارات الأجهزة، ثم أضِف أي خيارات مثبتة.

قم بتطبيق التغيير ات.

# توصيل جهاز محمول بالطابعة

قبل توصيل جهازك المحمول، تأكد من تهيئة Wi-Fi Direct. للحصول على مزيد من المعلومات، راجع تمكين Wi-Fi Direct.

#### Wi-Fi Direct لاتصال باستخدام

ملاحظة: تُطبق هذه الإرشادات فقط على الأجهزة المحمولة التي تعمل بنظام ملاحظة: أُطبق هذه الإرشادات فقط على الأجهزة المحمولة التي تعمل بنظام

- . من الجهاز المحمول، انتقل إلى قائمة الإعدادات.
- . قم بتمكين Wi-Fi Direct، ثم اضغط على Wi-Fi Direct.
  - 3. حدد اسم Wi-Fi Direct للطابعة.
  - . قم بتأكيد الاتصال على لوحة التحكم بالطابعة.

#### الاتصال باستخدام Wi-Fi

- . من الجهاز المحمول، انتقل إلى قائمة الإعدادات.
- . انقر فوق Wi-Fi Direct، ومن ثم حدد اسم Wi-Fi Direct للطابعة.

ملاحظة: تتم إضافة السلسلة DIRECT-xy (حيث يكون x و y حرفين عشوانيين) قبل اسم Wi-Fi Direct.

3. أدخل كلمة مرور Wi-Fi Direct.

# التخلص من انحشار الورق

# تجنب انحشار الورق

#### حمِّل الورق تحميلاً صحيحًا

تأكد من وضع الورق بشكل مسطح في الدرج.

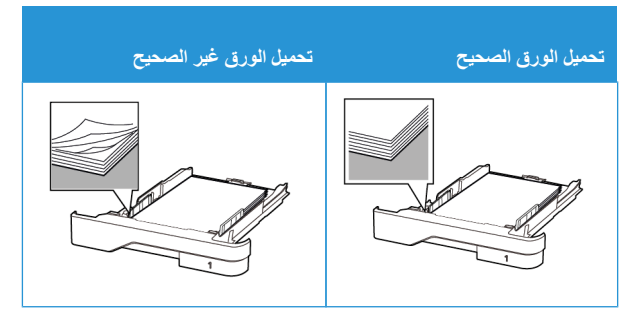

- لا تقم بتحميل الدرج أو إز الته أثناء إجراء الطابعة للطباعة.
- لا تحمّل كمية ورق أكثر من اللازم. قم بالتأكد من أن ارتفاع رزمة الورق لم يتعد مؤشر الحد الأقصى لتعينة الورق.
- لا تمرر الورق إلى داخل الدرج. حمَّل الورق على النحو المبين في الرسم التوضيحي.

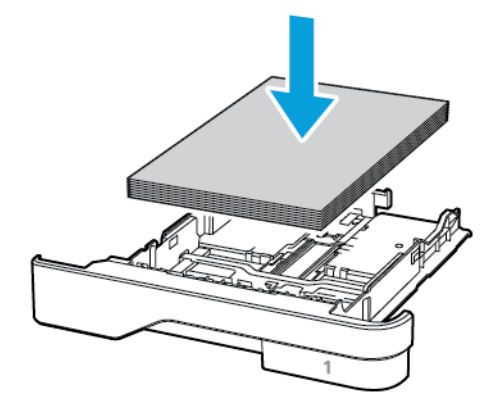

- تأكد من وضع موجهات الورق بالطريقة الصحيحة ومن أنها لا تضغط بقوة على الورق أو المغلفات.
  - ادفع الدرج بإحكام داخل الطابعة بعد تحميل الورق.

#### استخدام الورق الموصى به

- استخدم الورق أو الوسائط الخاصة الموصى بها فقط.
- لا تقوم بتحميل الورق المثني أو المبلل أو المطوي أو المفتول.
  - قم بثني حواف الورق وتهويتها وتسويتها قبل التحميل.

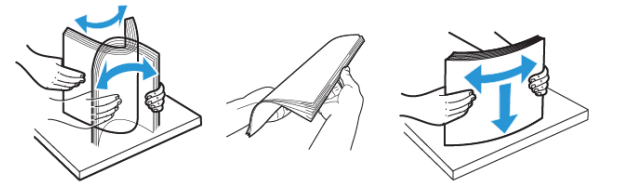

- لا تستخدم ورق تم قصبه أو شذبه باليد.
- لا تخلط الورق ذا الأحجام أو الأوزان أو الأنواع المختلفة في نفس الدرج.
- تأكد من تعيين حجم الورق ونوعه بالشكل الصحيح على الكمبيوتر أو لوحة التحكم الخاصة بالطابعة.
  - خزِّن الورق وفقًا لتوصيات الجهة المُصنِّعة.

# تحديد أماكن انحشار الورق

- عند تعيين مساعد انحشار الورق على تشغيل، قد تحاول الطابعة التخلص من الصفحات الفارغة أو الصفحات المطبوعة جزئيًا بعد إز الة الانحشار. تحقق من المخرجات المطبوعة الخاصة بالصفحات الفارغة.
  - عند تعيين إصلاح انحشار الورق إلى تشغيل أو تلقائي، تعيد الطابعة طباعة الصفحات المنحشرة.

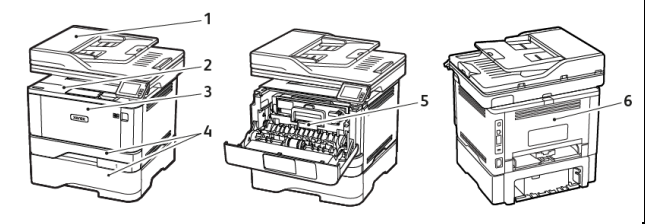

 1. وحدة تغذية المستندات التلقائية (ADF)
 2. درج الإخراج
 3. وحدة التغذية متعددة

الاستخدامات

6. الباب الخلفي

4. الأدراج

وحدة طباعة على الوجهين

- انحشار الورق في وحدة تغذية المستندات التلقائية (ADF)
  - أزل جميع المستندات الأصلية من درج وحدة تغذية المستندات التلقائية (ADF).
    - افتح غطاء وحدة تغذية المستندات التلقائية.

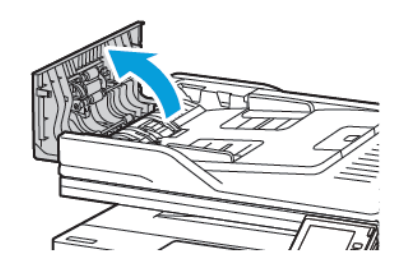

قم بإزالة الورق المحشور.

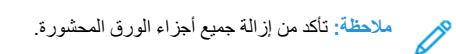

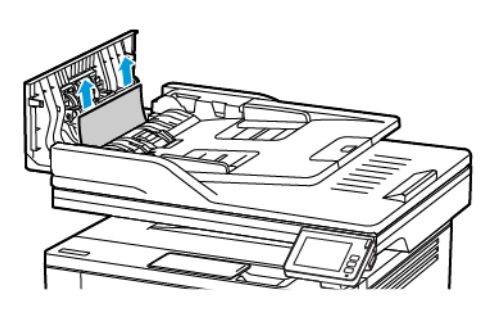

أغلق غطاء وحدة تغذية المستندات التلقائية.

# انحشار الورق في درج الإخراج القياسي

ارفع الماسحة الضوئية، ثم أزل الورق المنحشر.

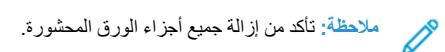

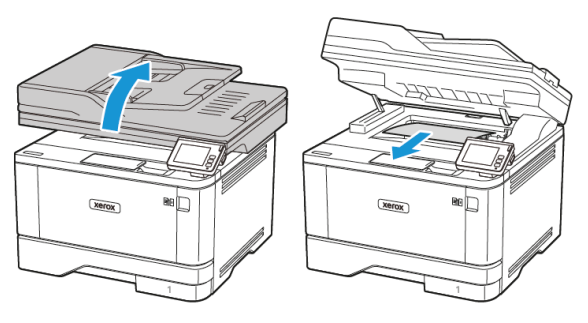

علَّل الماسحة الضوئية.

# انحشار الورق داخل وحدة التغذية متعددة الأغراض

أزل الورق من وحدة التغذية متعددة الأغراض.

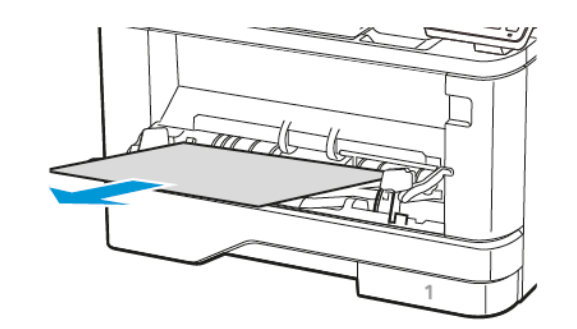

قم بإز الة الورق المحشور.

ملاحظة: تأكد من إز الة جميع أجزاء الورق المحشورة.

- أغلق وحدة التغذية متعددة الأغراض.
  - 4. قم بفتح الباب الأمامي.

تحذير ــــتلف محتمل: لتجنب حدوث تلف ناجم عن التفريغ الكهريائي، المس أي إطار معدني مكتموف للطابعة قبل الوصول إلى المناطق الداخلية في الطابعة أو لمسها.

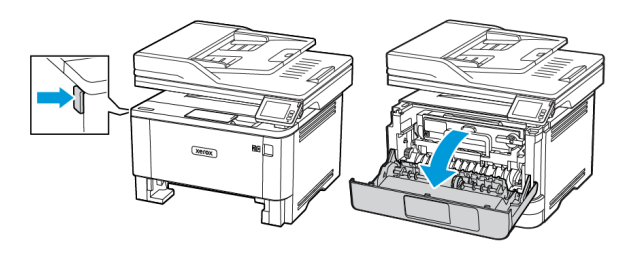

5. قم بإزالة وحدة التصوير.

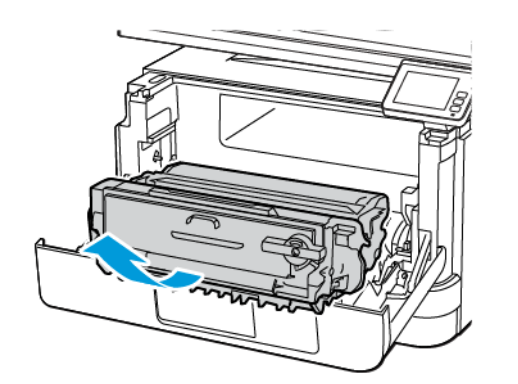

تحذير ـــــتلف محتمل: لا تعرّض وحدة التصوير للضوء المباشر لفترة تزيد عن 10 دقائق. قد يتسبب التعرض للضوء لمدة طويلة في حدوث مشكلات في جودة الطباعة.

**تحذير—تلف محتمل:** لا تلمس أسطوانة موصل الصور. قد يؤثر القيام بذلك على جودة مهام الطباعة المستقبلية.

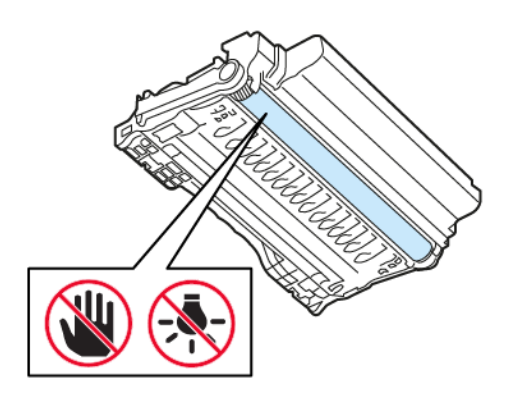

- 6. قم بإزالة الورق المحشور.
- انتباه-مطح ساخن: قد يكون الجزء الداخلي من الطابعة ساخنًا. للحد من للمن خطر التعرض للإصابة من أحد المكونات الساخنة، اترك السطح ليبرد قبل ملامسته. ملامسته.
  - ملاحظة: نأكد من إزالة جميع أجزاء الورق المحشورة.

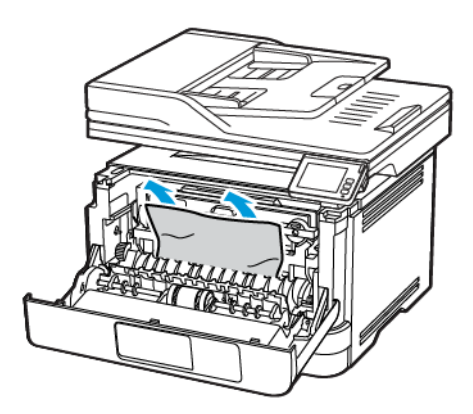

قم بإدخال وحدة التصوير.

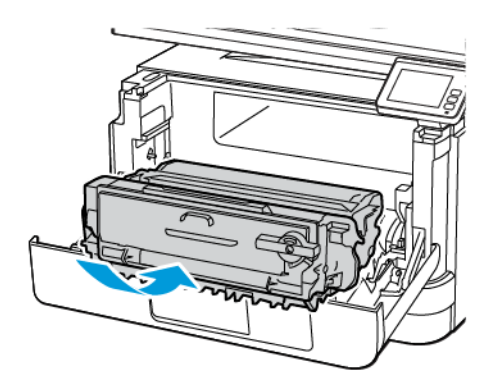

8. قم بإغلاق الباب.

قم بفتح وحدة التغذية متعددة الأغراض.

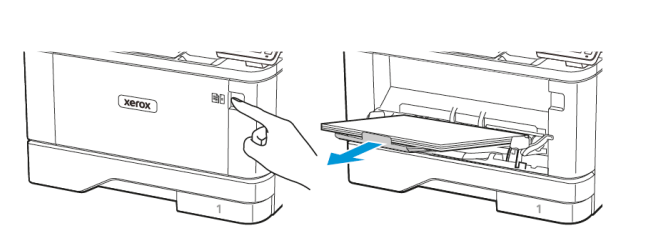

. قم بثني حواف الورق وتهويتها وتسويتها قبل التحميل.

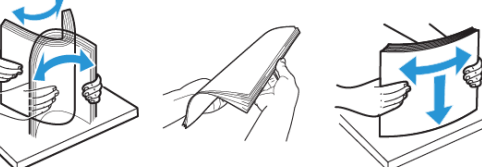

11. أعد تحميل الورق.

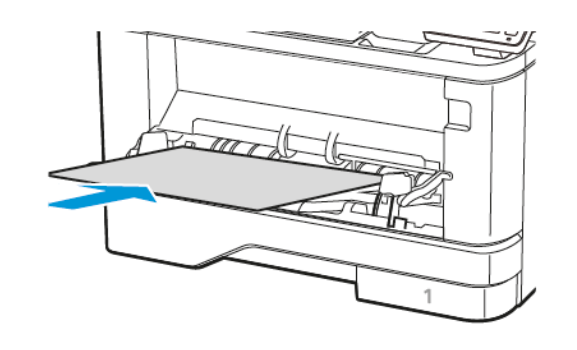

- انحشار الورق في الأدراج قم بإز الة الدرج. 20 xerox
  - قم بفتح الباب الأمامي.
- تحذير تقف محتمل: لتجنب حدوث تلف ناجم عن التفريغ الكهر بائي، المس أي إطار معدني مكشوف للطابعة قبل الوصول إلى المناطق الداخلية في الطابعة أو لمسها.

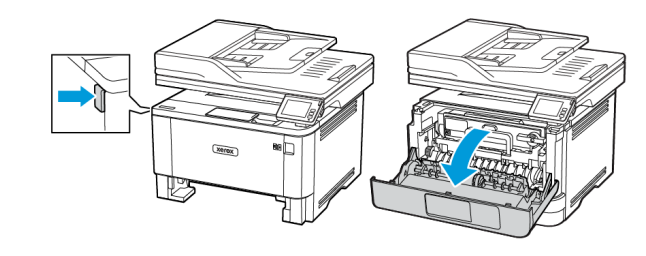

قم بإزالة وحدة التصوير.

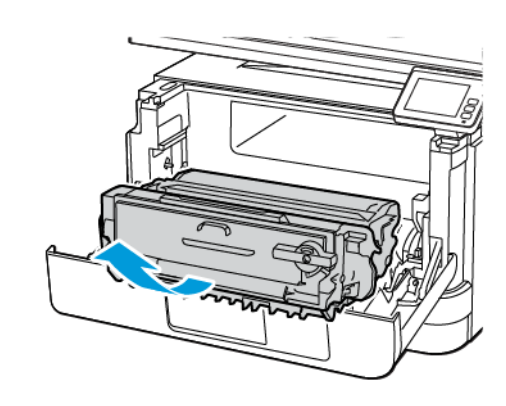

- تحذير—تلف محتمل: لا تعرّض وحدة التصوير للضوء المباشر لفترة تزيد عن 10 دقائق. قد يتسبب التعرض للضوء لمدة طويلة في حدوث مشكلات في جودة الطباعة.
  - تحذيرــــتلف محتمل: لا تلمس أسطوانة موصل الصور . قد يؤثر القيام بذلك على جودة مهام الطباعة المستقبلية.

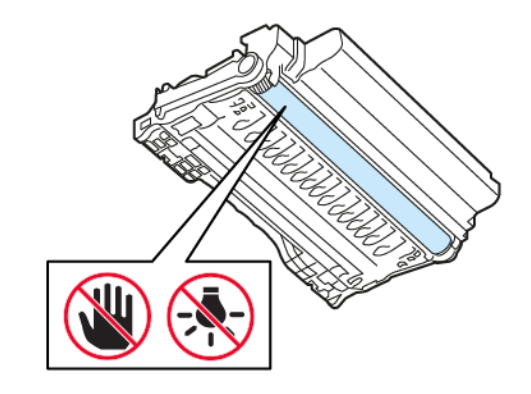

#### 4. قم بإزالة الورق المحشور.

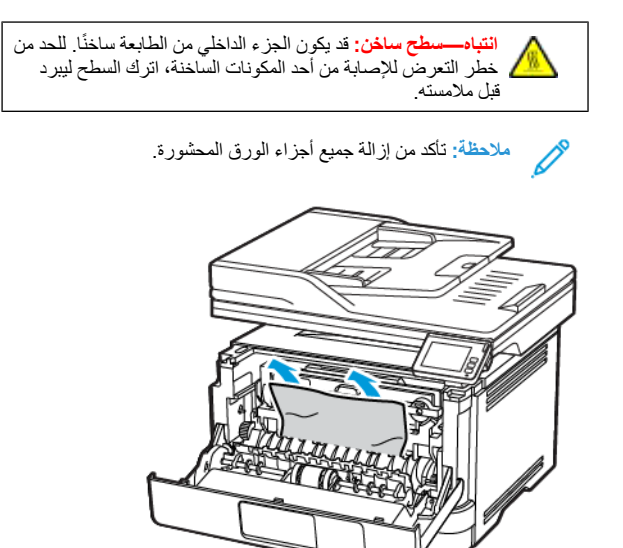

قم بإدخال وحدة التصوير.

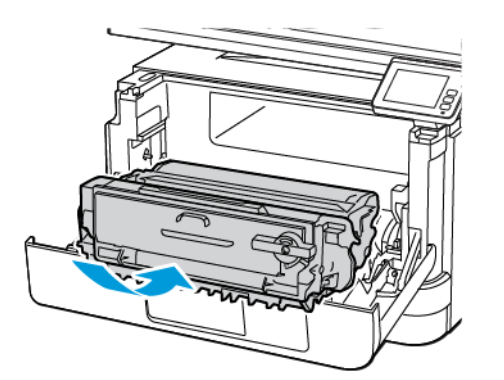

أغلق الباب الأمامي، ثم أدخل الدرج.

#### افتح باب الوصول الخلفي.

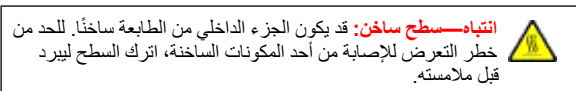

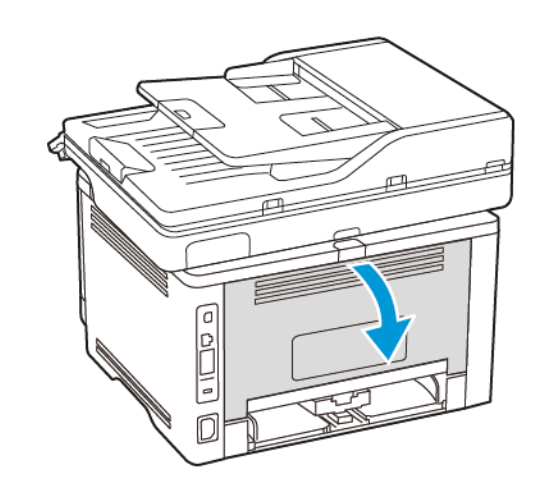

8. قم بإزالة الورق المحشور.

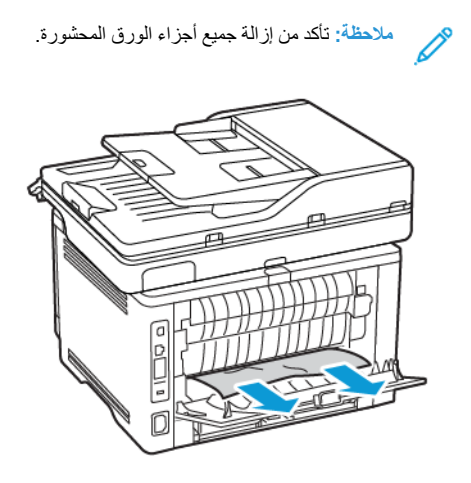

9. أغلق الباب الخلفي.

10. أزل الدرج الاختياري.

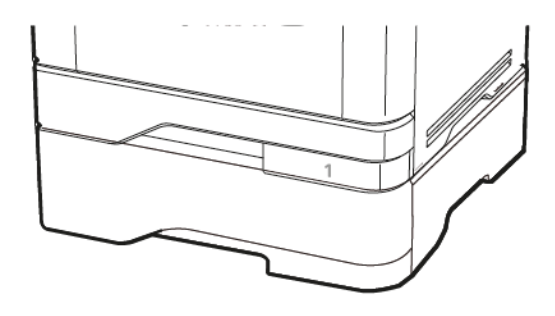

. قم بإزالة الورق المحشور.

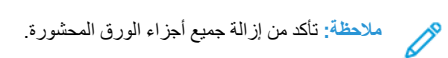

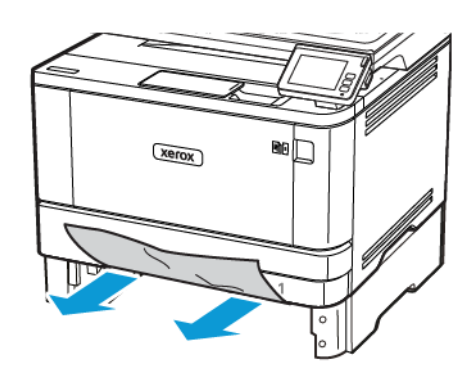

12. قم بإدخال الدرج.

# انحشار الورق بوحدة الطباعة على الوجهين

قم بفتح الباب الأمامي.

تحذير ـــتلف محتمل: لتجنب حدوث تلف ناجم عن التفريغ الكهرباتي، المس أي إطار معدني مكشوف للطابعة قبل الوصول إلى المناطق الداخلية في الطابعة أو لمسها.

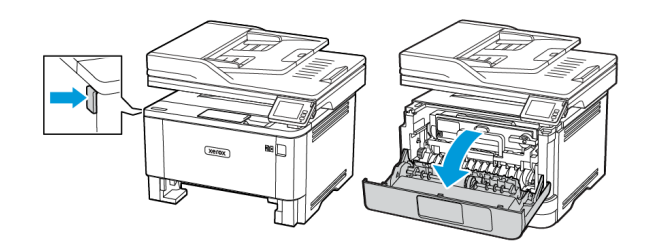

٤. قم بإزالة وحدة التصوير.

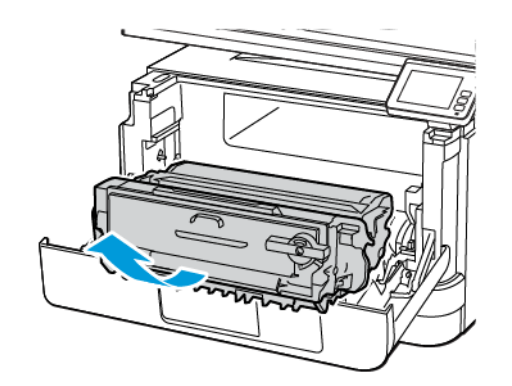

تحذير صتلف محتمل: لا تعرّض وحدة التصوير للضوء المباشر لفترة تزيد عن 10 دقائق. قد يتسبب التعرض للضوء لمدة طويلة في حدوث مشكلات في جودة الطباعة.

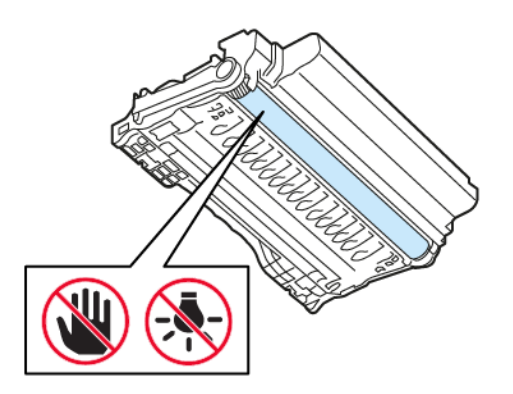

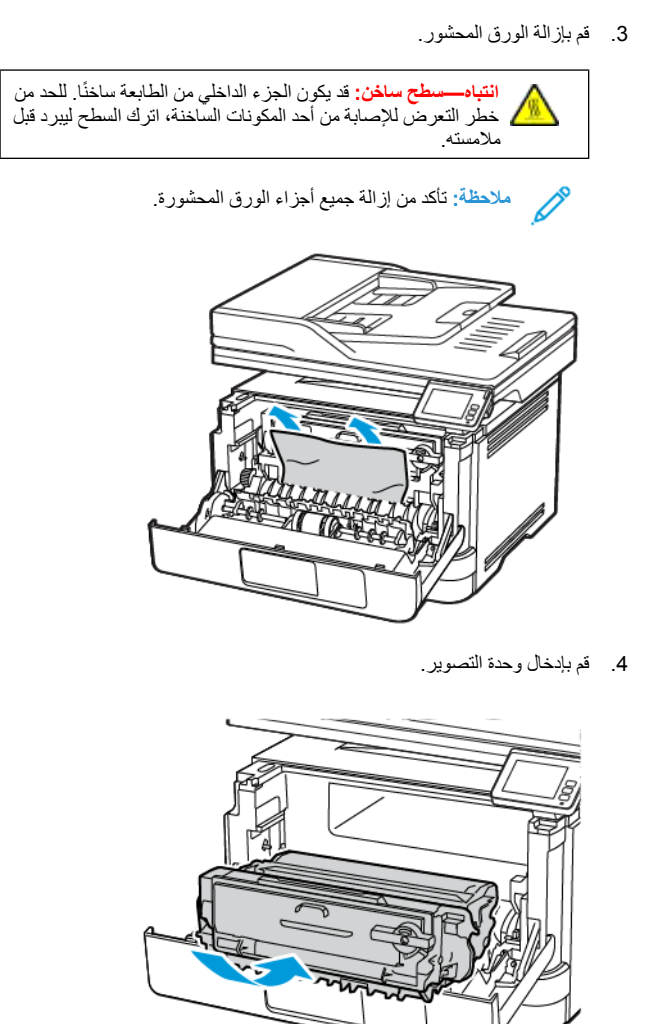

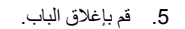

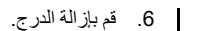

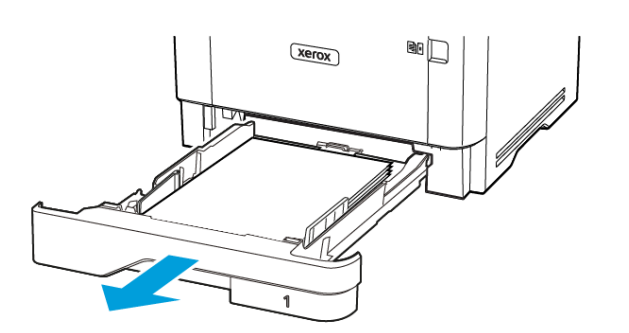

دفع مز لاج وحدة الطباعة على الوجهين لفتح وحدة الطباعة على الوجهين.

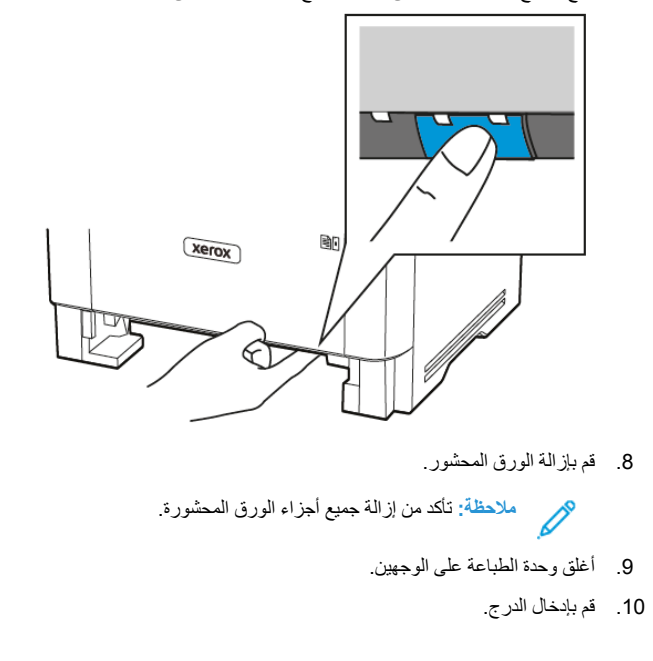

# انحشار الورق عند الباب الخلفي

قم بفتح الباب الأمامي.

تحدير ــــتلف محتمل التجنب حدوث تلف ناجم عن التفريغ الكهربائي، المس أي إطار معدني مكشوف للطابعة قبل الوصول إلى المناطق الداخلية في الطابعة أو لمسها.

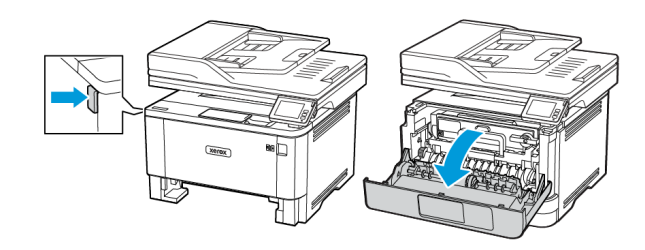

قم بإزالة وحدة التصوير.

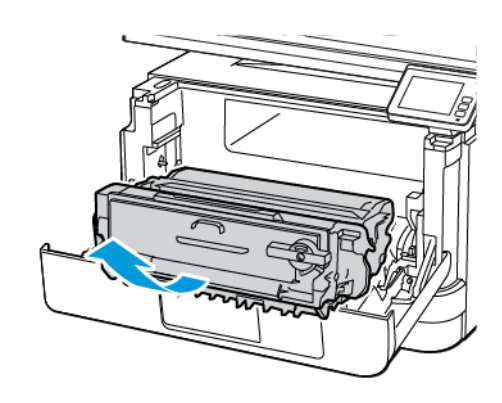

- تحذير—تلف محتمل: لا تعرّض وحدة التصوير للضوء المباشر لفترة تزيد عن 10 دقائق. قد يتسبب التعرض للضوء لمدة طويلة في حدوث مشكلات في جودة الطباعة.
  - تحذير ـــتلف محتمل: لا تلمس أسطوانة موصل الصور . قد يؤثر القيام بذلك على جودة مهام الطباعة المستقبلية .

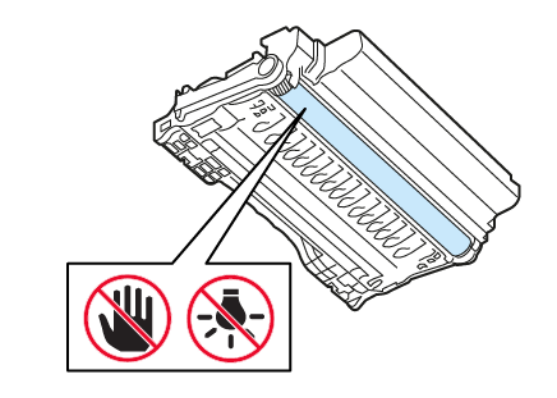

افتح باب الوصول الخلفي.

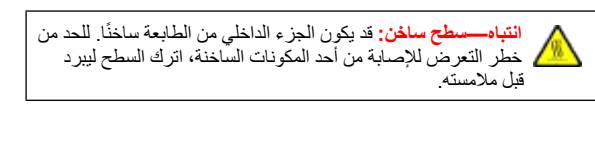

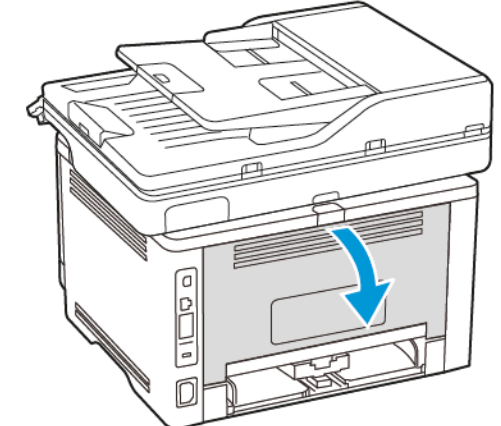

- 4. قم بإزالة الورق المحشور.
- ملاحظة: تأكد من إزالة جميع أجزاء الورق المحشورة.

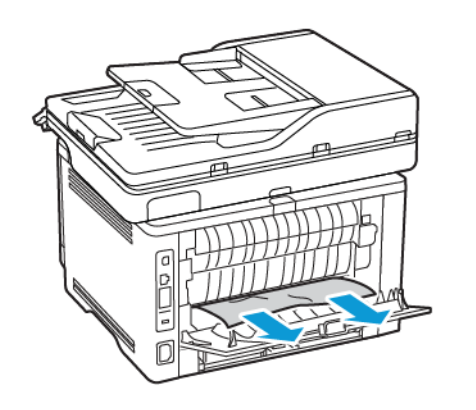

أغلق الباب الخلفي.

F

قم بإدخال وحدة التصوير.

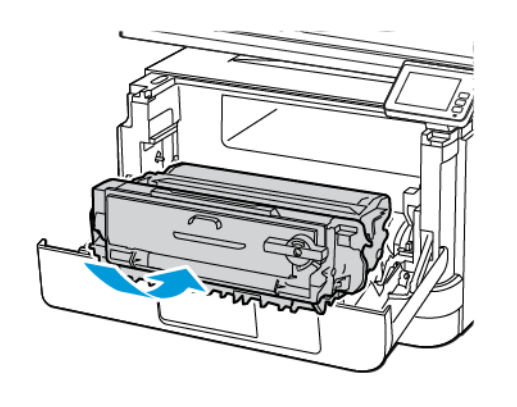

7. أغلق الباب الأمامي.

© حقوق الطيع والنشر لعام 2021 لشركة Xerox Corporation. جميع الحقوق محفوظة. Xerox " هي علامة تجارية لشركة Xerox Corporation في الولايات المتحدة وبلدان أخرى.

Apple"، وPhone"، وMirPint، وMirPint، وMirPint، وفthe AirPrint لوي علامات تجارية أو علامات تجارية مسجلة لشركة Apple Inc. في الولايات المتحدة وبلدان أخرى. خدمة طباعة الويب من Google Cloud Print، وGoogle Cloud Print، وGoogle Cloud Print هي علامات تجارية أو علامات تجارية مسجلة لشركة Apple امتحدة وبلدان أخرى. خدمة طباعة الويب من Google"، ومirPint، وGoogle Cloud Print، وGoogle Cloud Print، وGoogle Cloud المتحدة وبلدان أخرى. خدمة طباعة الويب من Google، ومن Mirdows، وWindows، وWindows، وWindows، وWindows، وWindows، وWindows، وMoria الويب من Microsoft هي علامات تجارية أو علامات تجارية أو علامات تجارية أو علامات تجارية أو علامات تجارية مسجلة الشركة Microsoft هي علامات تجارية أسركة Microsoft، وMoria الفركة، وWindows Serve، وMopria Apple هي علامات تجارية أسركة Microsoft هي الولايات المتحدة وبلدان أخرى. علامة تجارية أو علامات تجارية أو علامات تجارية أو علامات تجارية أو بي من Moria Apple هي علامات تجارية أسركة Microsoft هي الولايات المتحدة وبلدان أخرى. Apple هي علامات تجارية أسركة Microsoft (Corporation هي علامات تجارية أو علامات تجارية أو علامات منه المناوية المنوية المنوية من Moria Apple هي علامات تجارية أو منه المات التجارية المنوية الأخرى، فتعة ملكية خاصة لأصحابها المعنيين. 2002/1908 منهم مع علامة تجارية أو كان المتحدة وبلدان أخرى. هنه ملكونة حاصة لأصحابها المعنين المالم منه المالي المالية المنوية الأخرى المات التجارية الأخرى، فتحة ملكية خاصة لأصحابها المالينين.

BR32935

607E39630

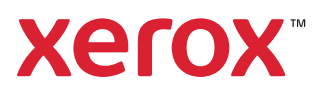